## Question 2: How does the PI access, upload signed financial report, and complete PI Assurance?

To access and sign financial report and complete PI assurances in eGrants:

- 1. The SPA Financial Analysis Manager will submit report for PI review in eGrants.
- 2. The PI receives an eGrants-generated email with a link to the financial report.
- 3. Click the link to the financial report, then log in to eGrants when prompted.

| From: Research Grants and Contracts <grants.mgt@utsouthwestern.edu><br/>Sent: Thursday, March 31, 2022 5:47 PM<br/>To: Jana Hyde <jana.hyde@utsouthwestern.edu><br/>Subject: INFORMATION ONLY: Financial Report for</jana.hyde@utsouthwestern.edu></grants.mgt@utsouthwestern.edu> |
|----------------------------------------------------------------------------------------------------|
| UT Southwestern<br>Medical Center eResearch eGrants                                                                                                    |
| Financial Report Link: SPA000 -FINRPT001<br>Award Title:<br>Principal Investigator:<br>Sponsor: NIH-NATIONAL INST OF GENERL MED SCIENCES<br>Financial Report Due Date: 4/30/2022<br>Financial Report Name: Final                                                                   |
| Please see the attached financial reporting for your review and signature approval.                                                                                                    |
| If you should have any questions, please contact Jana Hyde for assistance with your inquiry and/or concern.                                                                                                    |
| We are asking you to review within 5 business days so that we remain compliant in our submittal to the sponsor.                                                                                                    |
| Thanks so much!                                                                                                    |
| Laura Hunt                                                                                                    |

4. Log in to the **eGrants** portal using your UTSW username and password.

| UT Southwestern<br>Medical Center    | eResearch eGrants                                                                                                    |                |
|--------------------------------------|----------------------------------------------------------------------------------------------------|----------------|
| Home                                 |                                                                                                    |                |
| Home                                 |                                                                                                    |                |
| External Links                       | Home                                                                                                    | Version 10.0.2 |
| Sponsored Programs<br>Administration | Welcome to eResearch                                                                                                    | Login as       |
| eGrants Contingency Plan             | eGrants will be unavailable on Saturday, August 13 from 11:00AM to 8:00PM for a scheduled move to the new Data Hall. This                                                                                                    | User Name:     |
| Training at Taleo Learn              | message will be removed upon completion of the move, at which time egrants will be available for use.<br>Effective April 8, 2020, the NIH-National institute of Cancer (NCI) has released a policy regarding the "new" minimum levels of effort, as per<br>notice NOT-CA-20-047 Plaese click the following link for more detailed information: Notice on Policy Reparting Minimum Level of Effort for | Password:      |

- 5. Navigate to the **Current State** column on the left side of the screen.
- 6. Current State is Financial Rpt: PI Response Pending

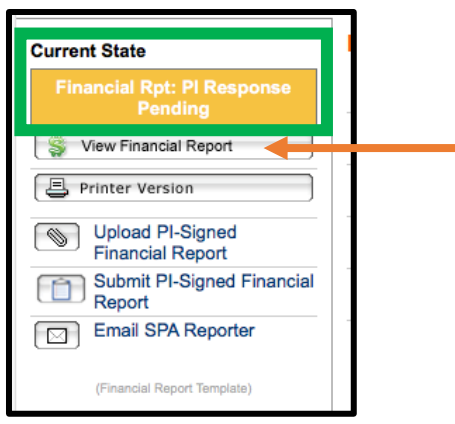

- 7. Click View Financial Report
- 8. On the next screen refer to the section titled **"Unsigned Financial Report PDF**." There you will find the unsigned financial report.

|                                               |   | -                                                                                                    |             |                |
|-----------------------------------------------|---|----------------------------------------------------------------------------------------------------|-------------|----------------|
|                                               | ~ | 3.0 Reporting Period Information                                                                                                    | Go to forms | menu 🔒 Print 🕶 |
| 1.0 Financial Report<br>Information           |   | * 3.1 Report Period Start Date:<br>6/1/2022                                                                                            |             |                |
| 2.0 Department<br>Contact Information         |   | * 3.2 Report Period End Date:<br>1/31/2023                                                                                             |             |                |
| 3.0 Reporting<br>Period Information           |   |                                                                                                    |             | Help           |
| 4.0 Attachments                               |   | 4.0 Attachments                                                                                                    |             |                |
|                                               |   | 4.1 Drafted Financial Report: The attachments in this section (4.1) are in Draft form and is for SPA use only, please do not download. |             |                |
| 5 0 Financial Report<br>SmartForm<br>Complete |   | Name                                                                                                    | v           | /ersion        |
|                                               |   | SPA_Refund Request Form-SPA0002834.pdf(0.01)                                                                                           | 0           | 0.01           |
|                                               |   | SPA0002834_REPORTS_10016760_Seemann_Weich Final xisx(0.01)                                                                             | 0           | 0.01           |
|                                               |   | SPA0002834_REPORTS_10016760_Seemann_Weich Final xisx(0.01) approved(0.01)                                                              | 0           | 0.01           |
|                                               |   | 4.2 Unsigned Financial Report PDF:                                                                                                    |             |                |
|                                               |   | Name                                                                                                    | Ve          | rsion          |
|                                               |   | B SPA0002834_REPORTS_10016760_Seemann_Welch Final.xlsx(0.01)(0.01)                                                                     | 0.0         | 01             |

- 9. Open file, review, and sign report. Electronic signatures are acceptable.
- 10. PI-Signed Financial Report PDF of the Financial Reporting Workspace:

| 3.0 PI-Signed Financial Report PDF: |         |  |  |  |  |
|-------------------------------------|---------|--|--|--|--|
| + Add                               |         |  |  |  |  |
| Name                                | Version |  |  |  |  |
| There are no items to display       |         |  |  |  |  |

- a. Click **Add**, then upload the signed Financial Report.
- b. **Submit PI-Signed Financial** Report to complete the "Execute 'Submit PI-Signed Financial Report'". The status will not change unless the PI-signed report is uploaded in PI-Signed Financial Reporting workspace.
- 11. Click the "I have confirmed the above certification" radio button/box. Note: Only the PI can complete this task Comments or questions for your SPA Financial Reporter can be

added in the comments box. Click OK.

| 缓 Execute "Submit PI-Signed Financial Report" on OPA0004150-FINRPT001 - Windows Internet Explorer                                                                                                    |
|----------------------------------------------------------------------------------------------------|
| Submit PI-Signed Financial Report                                                                                                    |
| Execution of this activity certifies that a scientific programmatic review and/or research financial compliance review has been conducted. The<br>expenditures charged to this award are reasonable with respect to the work performed on the project and are consistent with the terms and<br>conditions of this award, inclusive of Uniform Guidance (2 CFR Part 200) when applicable. |
| I have confirmed the above certification. 🔲                                                                                                    |
| Comments for Reporting Team:                                                                                                    |
| ×                                                                                                    |
| <ul> <li>Select "OK" to submit the financial report to the Reporting Team.</li> <li>Select "Cancel" to return to the financial report workspace without taking action.</li> </ul>                                                                                                    |
| OK Cancel                                                                                                    |

- 12. The financial report will now route to the SPA financial officer for approval and submission to sponsor.
- 13. To log out of eGrants, click **Logoff** in the drop-down menu next to your name.

## END OF INSTRUCTIONS